# Cosmo-Z & Cosmo-Z Mini 操作マニュアル

Rev 0.5 令和元年10月25日 特殊電子回路株式会社

## 文書とリビジョン

- この文書は2019年10月25日現在の最新版FPGAおよびファームウェア、アプリケーションに基づいて記述されています。
- 文書中に記載される「最新版」は文書作成の最新版を示します。
- 文書作成時のリビジョンは下記のとおりです。
   リビジョンは/cosmoz.elf fpgav コマンドで確認できます。

|              | FPGA     | ファームウェア                         | 備考 |
|--------------|----------|---------------------------------|----|
| Cosmo-Z      | 19030401 | V2.4.0 for cszmini<br>2019/9/23 |    |
| Cosmo-Z Mini | 19081705 | V2.4.0 for cszmini<br>2019/9/23 |    |

#### 目次

- 1. セットアップと最初の起動
- 2. 最新版へのアップデート方法
- 3. ハードウェアの仕様
- 4. Cosmo-Zへの接続
- 5. コンソールからの操作
- 6. Webアプリでの操作
- 7. Webオシロアプリの操作
- 8. 参考資料

#### はじめに

- 原則として、製品に付属のCD-ROMは使用する必要はありません。
- 2019年10月25日時点では、本文書で説明する操作を行う範囲では、 ファームウェアをアップデートする必要はありません。

#### 最初の起動まで

- 手順
  - ホストPCにUSBドライバをインストールし、Linuxのコンソールにログインします。
  - Cosmo-Z本体のIPアドレスを設定します。
- Cosmo-Zの場合
  - 本体横のUSBコネクタとホストPCを、 付属のUSB Mini-Bケーブルで接続します。
- Cosmo-Z Miniの場合
  - 本体正面パネルのMicro USBコネクタと ホストPCを、付属のUSB Micro-Bケーブル で接続します。

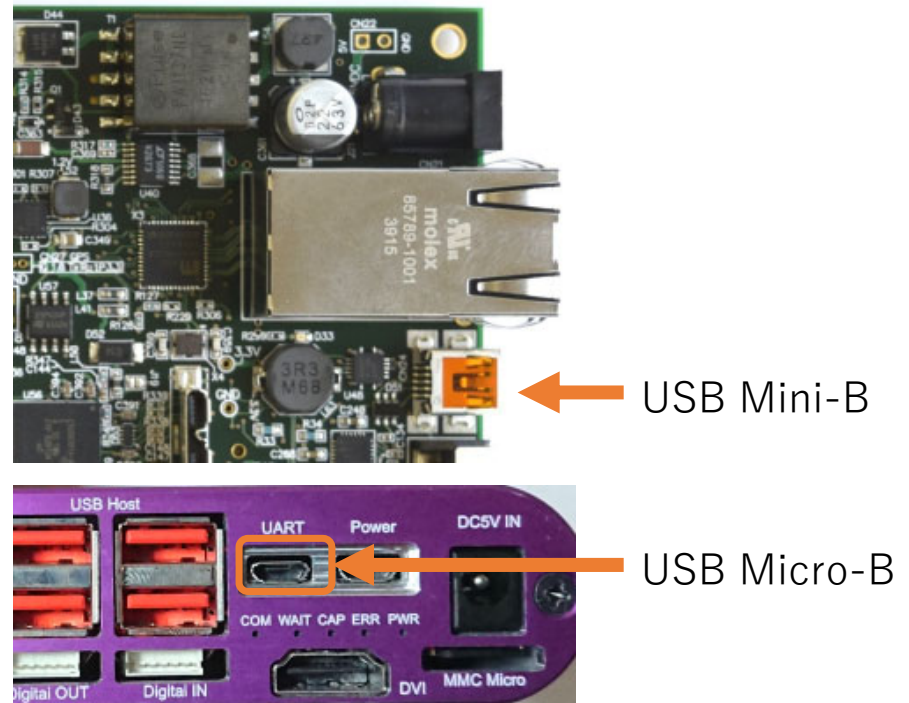

©Copyright 2019 特殊電子回路㈱

2020/2/13

#### USB-UARTの接続

- USB-UARTを使用すると、仮想COMポートを通じてLinuxのシステムにロ グインできます。
- •本装置にはSilabs製CP210xというUSB-UARTが搭載されています。
- 最初にこのデバイス用のドライバをセットアップします。下記のURLから デバイスドライバをダウンロードしてください。 https://jp.silabs.com/products/development-tools/software/usb-touart-bridge-vcp-drivers

Cosmo-Z、Cosmo-Z MiniのUSB-UARTは、本体の電源とは別にUSBバスパワーで供給されています。そのため、本体電源を切った状態でもWindowsからは認識され続けます。

#### USBポートの設定

- ホストPC(Windows側)にはTeraTerm等をインストールしておきます。
- TeraTermで[設定]→[シリアルポート]を開き、右下図のように 115200bps,8bit,パリティなしに設定します

COMポートの番号は、ご使用のホストPCに よって変わります。

| Tera Term: シリアルポート 設定        |                  |        |        | × |
|------------------------------|------------------|--------|--------|---|
| ポート( <u>P</u> ):             | COM18            | ~      | ОК     |   |
| ボー•レ <i>ー</i> ト( <u>B</u> ): | 115200           | ~      |        |   |
| データ( <u>D</u> ):             | 8 bit            | $\sim$ | キャンセル  |   |
| バリティ( <u>A</u> ):            | none             | $\sim$ |        |   |
| ストップ( <u>s</u> ):            | 1 bit            | $\sim$ | ヘルプ(円) |   |
| フロー制御( <u>F</u> ):           | none             | $\sim$ |        |   |
| 送信遅延<br>0 ミリ秒/               | 「字( <u>c</u> ) 0 | ₹IJ₹   | 少/行(_) |   |

## 最初の起動

- 付属のACアダプタ(5V)を接続し電源を入れるとLinuxが起動し、起動メッ セージがUSB-UART経由で表示されます。
- USB-UARTからは、Linuxのシステムにrootユーザとして自動的に ログインされます。

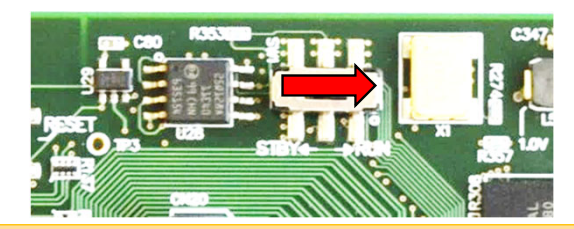

Cosmo-Zでは基板上のスイッチを右側に倒し、 SDカードが奥まで挿されていることを 確認してください。

| 🚾 COM18 - Tera Term VT                                                                                                    | -                                         |                                                              | ×          |
|----------------------------------------------------------------------------------------------------|-------------------------------------------|--------------------------------------------------------------|------------|
| ファイル(E) 編集(E) 設定(S) コントロール(Q) ウィンドウ(W) ヘルプ(H)                                                                                                    |                                           |                                                              |            |
| <pre>Waiting up to 60 more seconds for network configuration * Starting bluetooth daemon * Starting bluetooth daemon * Starting bluetooth daemon * Starting bluetooth daemon * Starting bluetooth daemon * Starting bluetooth daemon * Starting bluetooth daemon Booting system vithout full network configuration * Stopping Failsafe Boot Delay * Starting up X socket directories * Stopping System V initialisation compatibility * Starting web server apache2 AH00558: apache2: Could not reliably determine the server's fully in name, using 127.0.1.1. Set the 'ServerName' directive globally is message *</pre> | <sup>,</sup> qualit <sup>,</sup><br>to su | [ 04<br>[ 04<br>[ 04<br>[ 04<br>[ 04<br>[ 04<br>[ 04<br>[ 04 | doma<br>th |
| nmbd start/running, process 2329                                                                                                    |                                           |                                                              |            |
| Last login: Thu Jan 1 09:00:13 JST 1970 on tty1<br>Welcome to Linaro 14.04 (GNU/Linux 4.9.0-xilinx-00027-g9c2e29b ar                                                                                                    | m∨71)                                     |                                                              |            |
| * Documentation: <u>https://wiki.linaro.org/</u>                                                                                                    |                                           |                                                              |            |

©Copyright 2019 特殊電子回路㈱

2020/2/13

#### Linux上でのコマンド入力確認

 次のコマンドを入力すると、FPGAおよびファームウェアのリビジョンが 確認できます。

/cosmoz.elf fpgav

- また、次のコマンドを入力すると、 10回分のデータサンプリングを行い、 結果を表示します。 /cosmoz.elf capture 10
- これらの結果がエラーなく表示されれば、
   ハードウェアは正しく動作しています。

エラーが出る場合はご連絡ください

|                                           |                               |                                 |                                 |                   |                 |         |      |      |  | -        |
|-------------------------------------------|-------------------------------|---------------------------------|---------------------------------|-------------------|-----------------|---------|------|------|--|----------|
| 💆 COM18 - T                               | lera Term                     | VT                              |                                 |                   |                 |         |      | -    |  | $\times$ |
| ファイル( <u>F</u> ) 編9                       | 集(E) 設)                       | 定( <u>S</u> ) コント               | 0-11( <u>0</u> ) 5              | フィンドウ( <u>W</u> ) | ヘルプ( <u>H</u> ) |         |      |      |  |          |
| root@cosmoz<br>fpga=190304<br>root@cosmoz | z:~# /c<br>401, dr<br>z:~# /c | cosmoz.e<br>vver=0,<br>cosmoz.e | lf fpgav<br>date=20<br>lf captu | 10400, f<br>re 10 | irmver=21       | 0190922 |      |      |  | ^        |
| capture success.                          |                               |                                 |                                 |                   |                 |         |      |      |  |          |
| #Cosmo-Z_Ra                               | awData                        | Text Fo                         | rmat 0.7                        |                   |                 |         |      |      |  |          |
| #xtitle=[us                               | 5]                            |                                 |                                 |                   |                 |         |      |      |  |          |
| ∦×mult=0.01                               | 2500                          |                                 |                                 |                   |                 |         |      |      |  |          |
| #min_x=U<br>#mana aa=10                   |                               |                                 |                                 |                   |                 |         |      |      |  |          |
| #max_x-10<br>#min_u-2120                  | >                             |                                 |                                 |                   |                 |         |      |      |  |          |
| #max_v=2165                               | ,<br>7                        |                                 |                                 |                   |                 |         |      |      |  |          |
| #width=640                                |                               |                                 |                                 |                   |                 |         |      |      |  |          |
| #height=48(                               | )                             |                                 |                                 |                   |                 |         |      |      |  |          |
| #sampling_r                               | rate=80                       | .000000                         |                                 |                   |                 |         |      |      |  |          |
| #chmask=ff                                |                               |                                 |                                 |                   |                 |         |      |      |  |          |
| #step o                                   | chs=8                         |                                 |                                 |                   |                 |         |      |      |  |          |
| 0 21                                      | 138                           | 2166                            | 2150                            | 2165              | 2144            | 2162    | 2144 | 2158 |  |          |
| 1 21                                      | 139                           | 2165                            | 2151                            | 2164              | 2143            | 2164    | 2144 | 2158 |  |          |
| 2 21                                      | 40                            | 2165                            | 2151                            | 2163              | 2146            | 2161    | 2145 | 2159 |  |          |
| 3 21                                      | 138                           | 2166                            | 2150                            | 2165              | 2144            | 2162    | 2144 | 2158 |  |          |
| 4 21                                      | 139                           | 2164                            | 2151                            | 2165              | 2143            | 2163    | 2144 | 2158 |  |          |
| 5 21                                      | 139                           | 2167                            | 2149                            | 2165              | 2145            | 2162    | 2145 | 2159 |  |          |
| 6 21<br>7 21                              | 139                           | 2164                            | 2150                            | Z165<br>0160      | 2144            | 2162    | 2144 | 2159 |  |          |
| ( Z                                       | 199                           | 2107                            | 2101                            | 2103              | 2144            | 2104    | 2144 | 2108 |  | ~        |

## ネットワークの設定

- Cosmo-ZのLANの設定は、/etc/network/interfaces で行います。
- •標準的なファイルの内容を以下に示します。

|                                    | <pre># interfaces(5) file used by ifup(8) and ifdown(8) # Include files from /etc/network/interfaces.d: source-directory /etc/network/interfaces.d</pre> |
|------------------------------------|----------------------------------------------------------------------------------------------------|
| IPアドレスを自動設定するには、<br>この部分を有効にします    | auto lo<br>iface lo inet loopback<br>auto eth0<br>iface eth0 inet dhcp                                                                                   |
| IPアドレスを固定するには、<br>この部分を有効にします      | iface eth0 inet static<br>address 192.168.2.100<br>netmask 255.255.255.0<br>gateway 192.168.2.1                                                          |
| どちらか一方を有効にし、もう片方を<br>コメントアウトしてください | dns-nameservers 192.168.2.1                                                                                                    |
|                                    |                                                                                                    |

2020/2/13

#### 目次

1. セットアップと最初の起動

#### 2. 最新版へのアップデート方法

- 3. ハードウェアの仕様
- 4. Cosmo-Zへの接続
- 5. コンソールからの操作
- 6. Webアプリでの操作
- 7. Webオシロアプリの操作
- 8. 参考資料

2. 最新版へのアップデート方法

## ファームウェアのアップデート①

- 必要に応じてアップデートを行ってください。
- emacsやvi、cat>>などを用いて、/rootフォルダにupdate-cosmozという ファイルを作ります。(Cosmo-Z Miniの場合はupdate-cszmini)

| root@cosmoz:~# vi update- <b>cosmoz</b>                                                                                                    | root@cszmini:~# vi update- <b>cszmini</b>                                                                                                    |
|----------------------------------------------------------------------------------------------------|----------------------------------------------------------------------------------------------------|
|                                                                                                    |                                                                                                    |
| #!/bin/sh                                                                                                    | #!/bin/sh                                                                                                    |
| cd /home/share<br>wget -q -N http://www.cosmoz.jp/files/update- <b>cosmoz</b> -core<br>err=\$?<br>if [ \$err -ne 0 ] ; then<br>echo "download error \$err"<br>exit 1<br>fi<br>chmod 755 update- <b>cosmoz</b> -core<br>./update- <b>cosmoz</b> -core \$* | cd /home/share<br>wget -q -N http://www.cosmoz.jp/files/update- <b>cszmini</b> -core<br>err=\$?<br>if [ \$err -ne 0 ] ; then<br>echo "download error \$err"<br>exit 1<br>fi<br>chmod 755 update- <b>cszmini</b> -core<br>./update- <b>cszmini</b> -core \$* |

©Copyright 2019 特殊電子回路㈱

Cosmo-Z Miniの場合

2. 最新版へのアップデート方法

ファームウェアのアップデート②

#### update-cosmozに実行権限を付けます

root@cosmoz:~# chmod 755 update-cosmoz

root@cszmini:~# chmod 755 update-cszmini

・実行します

| root@cosmoz:~# ./update- <b>cosmoz</b> | root@cszmini:~# ./update- <mark>cszmini</mark> |
|----------------------------------------|------------------------------------------------|
| Cosmo-Zの場合                             |                                                |

2. 最新版へのアップデート方法

## ファームウェアのアップデート③

#### • 下の図のようなメッセージが表示されます

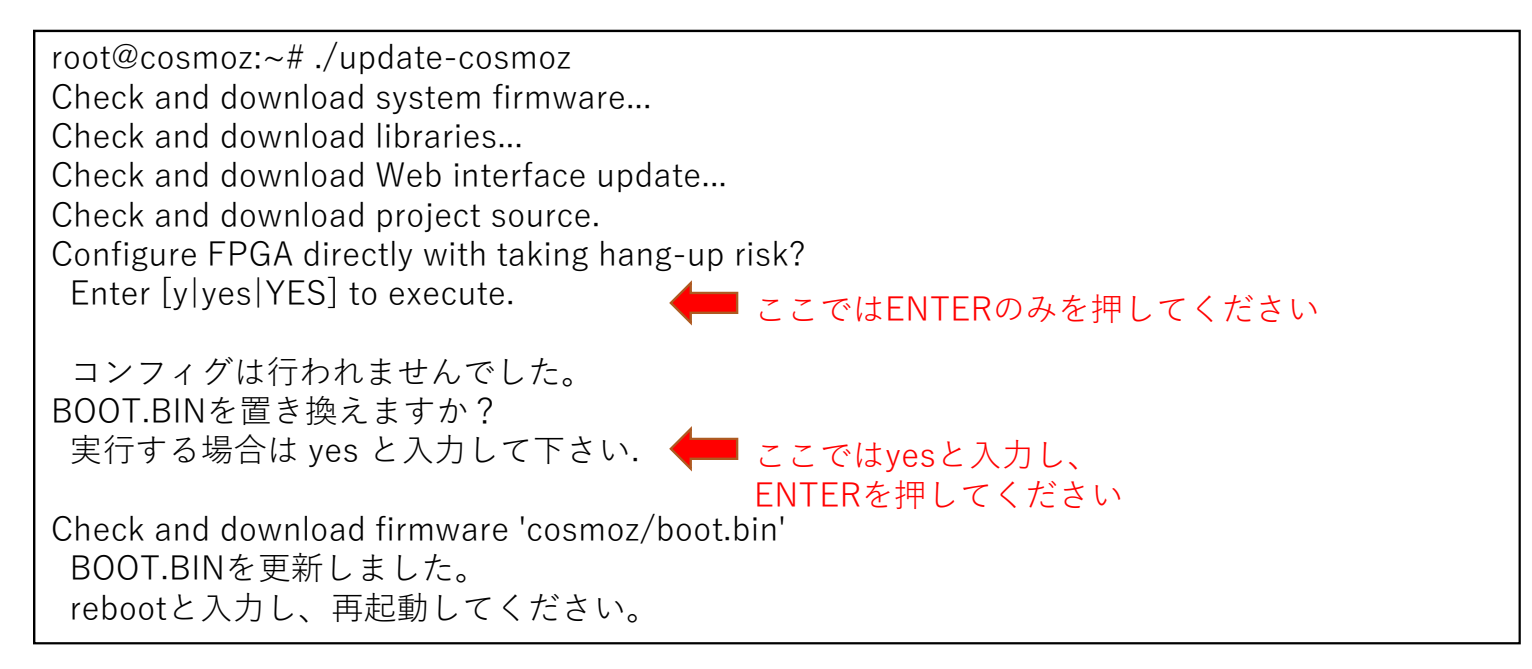

#### • これでファームウェアが最新版に更新されます

2020/2/13

©Copyright 2019 特殊電子回路㈱

#### 目次

- 1. セットアップと最初の起動
- 2. 最新版へのアップデート方法
- 3. ハードウェアの仕様
- 4. Cosmo-Zへの接続
- 5. コンソールからの操作
- 6. Webアプリでの操作
- 7. Webオシロアプリの操作
- 8. 参考資料

#### Cosmo-Zのハードウェア • Cosmo-Zのハードウェアの主な機能を説明します FAN用 電源コネクタ 起動モードスイッチ GPIO リセットスイッチ アナログ入力 5VDC CH1 -電源入力 CH2 GigabitEther CH3 PoE対応 CH4 **USB-UART** CH5 CH6 **PCI** Express (未使用) CH7 CH8 PCI Express ギガビット ユーザ用スイッチ 。 <sub>©Col</sub> (未使用) 。トランシーバ (未使用)

(未使用)

2020/2/13

16

#### Cosmo-ZのGPIOについて

- Cosmo-ZのGPIOは、基板上の下記の部分にピンが出ています。ここに必要に応じて拡張機器やトリガ入力を接続します。
- 電圧規格は1.8V LVCMOSです。
- ・現時点でのFPGAでは、これらのピンからはテスト信号が出力されていて、 ユーザ回路で使用できるようにはなっていません。ユーザ回路で使用する ためのFPGAの設計方法についてはご相談ください。

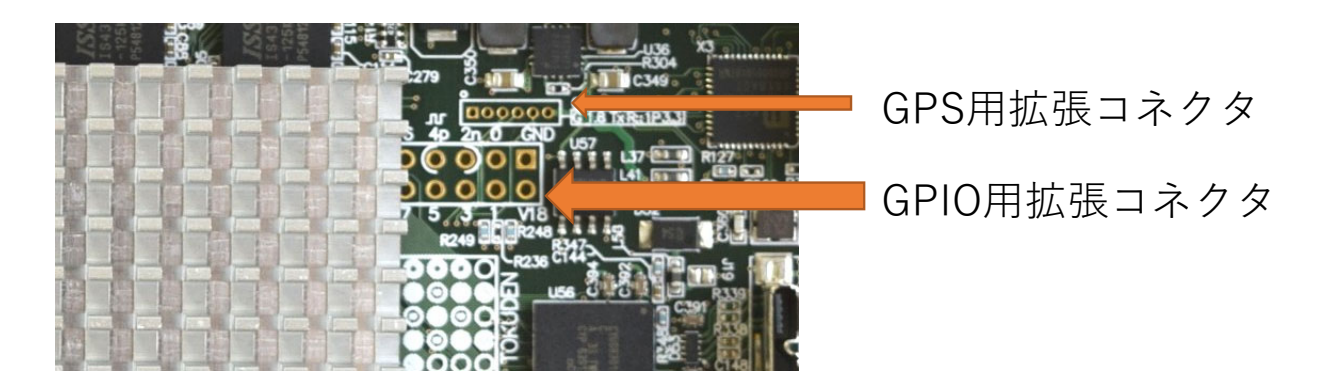

©Copyright 2019 特殊電子回路㈱

## Cosmo-Zの速度と分解能について

- デフォルトのFPGAでは、ADCの分解能が12bitとして論理合成されています。そのため、ADCデータは0~4095となり、2048が中央値となります。
- 14bitあるいは16bitのADCを搭載していても、デフォルトのFPGAでは 12bit用に論理合成されているため、12bitの分解能しか得られません。
  - 14bit以上は我が国における輸出管理の対象となるので、国外での使用の際には個別 に輸出許可が必要となります。
  - 14bit、16bit用のFPGAにアップデートする方法は、メールにてお問い合わせください。

#### Cosmo-Zの拡張について

- アナログチャネルを拡張するときは、下側に最大2枚、上側に1枚搭載する ことができます。下段がCH9~16、CH17~24、上段がCH25~32となり ます。
- •トリガボードを拡張するときには、上段に接続します。

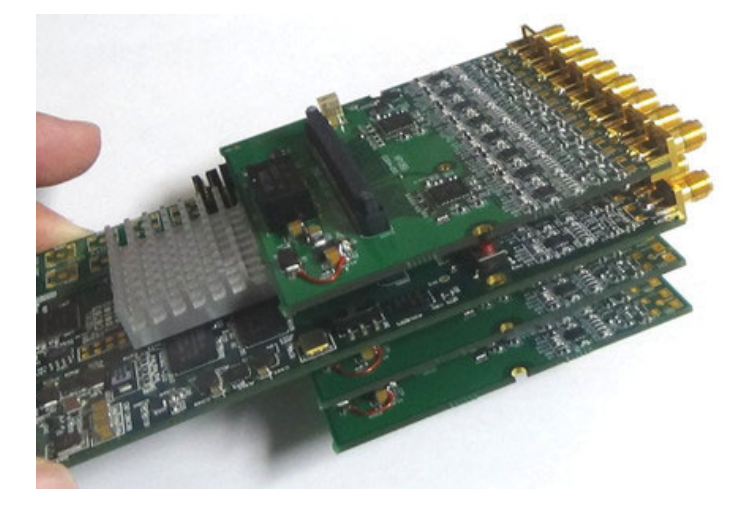

#### Cosmo-Z Miniのハードウェア

• Cosmo-Z Miniのハードウェアの主な機能を説明します

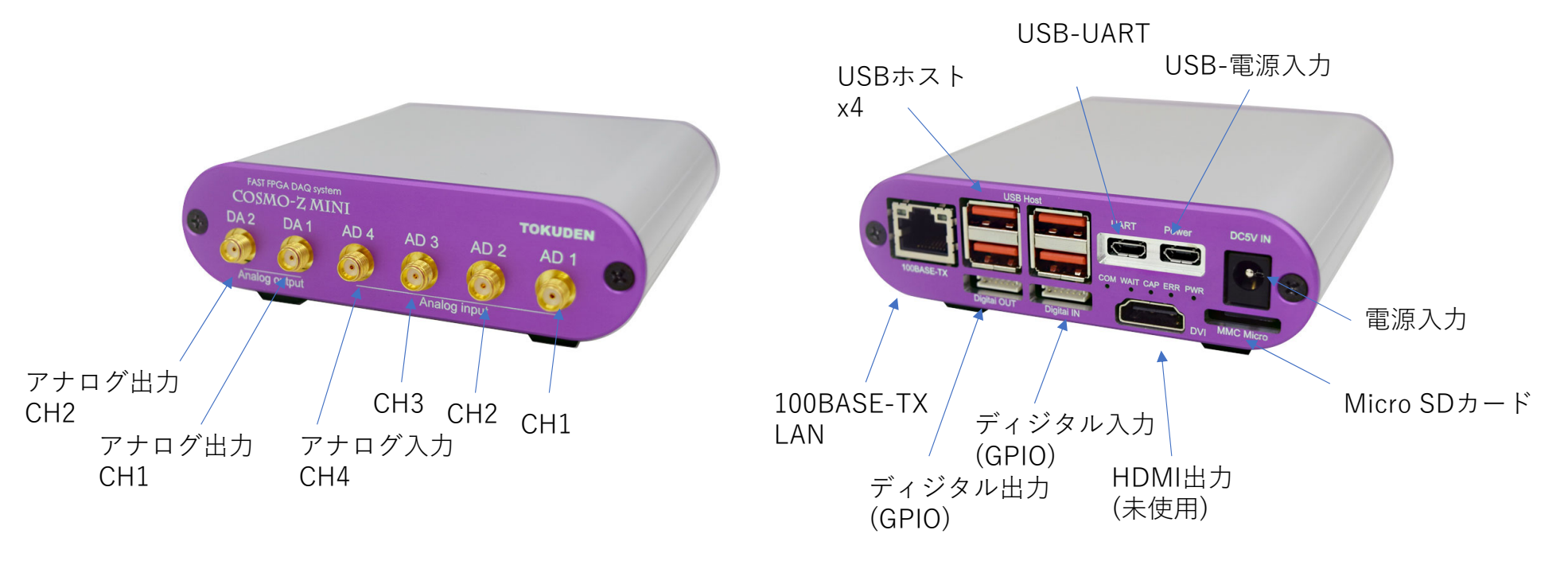

2020/2/13

©Copyright 2019 特殊電子回路(㈱)

## Cosmo-Z MiniのGPIOについて

- Cosmo-Z MiniのGPIOは入力4bit、出力4bitが用意されています。
- ピン配置は下記のとおりです

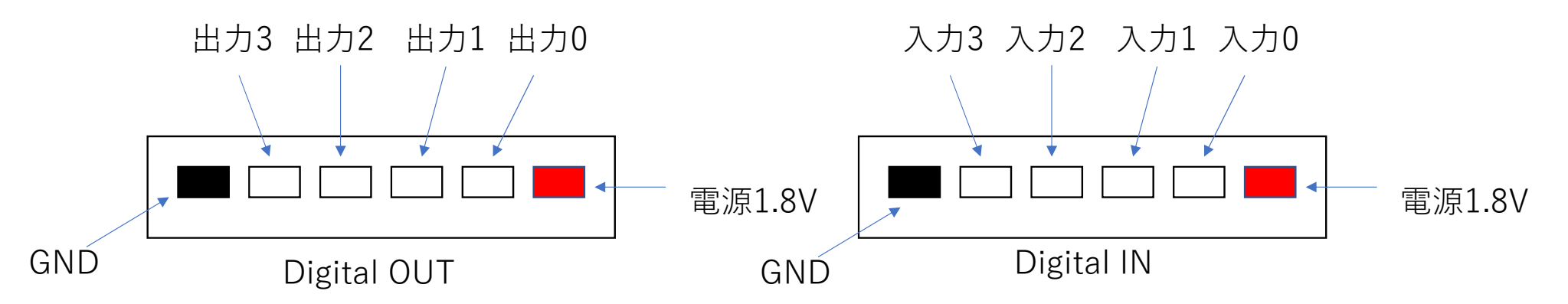

 ・現時点でのFPGAでは、これらのピンはユーザ回路で使用できるようには なっていません。ユーザ回路で使用するためのFPGAの設計方法について はご相談ください。

2020/2/13

©Copyright 2019 特殊電子回路㈱

#### 高速アナログ入力の仕様

- 高速アナログ入力は8ch,80~125MHz,12~16bit精度です。
- 仕様は、±0.5Vフルスケール、歪率-80dB、カットオフ周波数は51MHzと なっています。 BodeDiagram
- 10V以上の電圧が加わった 場合は保護用ダイオードが 導通して保護されます。
- DCオフセットがあるため、 無信号時にも0Vになりません。 (補正については検討中)

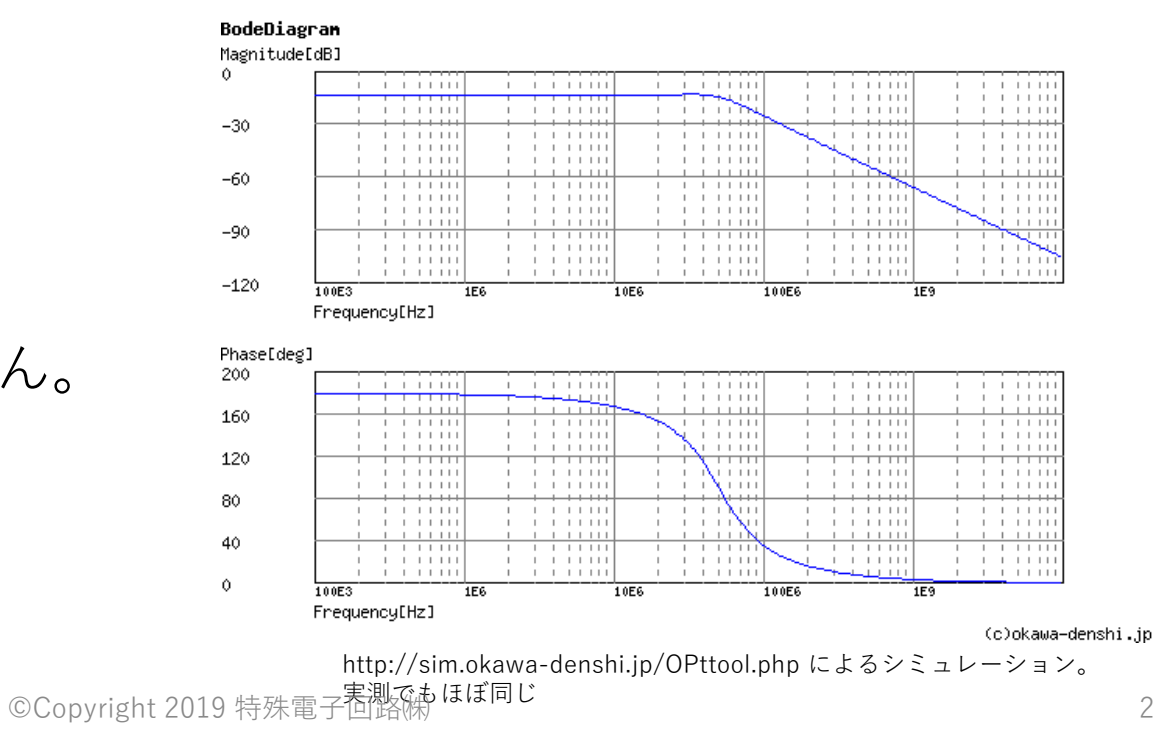

#### ハードウェア仕様まとめ

|           | Cosmo-Z                                                | Cosmo-Z Mini                   |
|-----------|--------------------------------------------------------|--------------------------------|
| ADCチャネル数  | 8ch                                                    | 4ch                            |
| 最高ADC速度   | 80,100,125MHz                                          | 125MHz                         |
| 最大ADC分解能  | 12,14,16bit                                            | 14bit                          |
| 入力フルスケール  | $\pm 0.5 V$                                            | $\pm 0.5 V$                    |
| 入力帯域      | カットオフ周波数50MHz                                          | カットオフ周波数50MHz                  |
| 入力インピーダンス | 50Ω                                                    | 50Ω                            |
| 入力換算ノイズ   | 約200uVpp(12bit版)<br>約61uVpp(14bit版)<br>約40uVpp(16bit版) | 約122uV                         |
| DAC       | 拡張ボードで対応                                               | $\pm 0.5$ Vpp 125MHz 2ch       |
| ディジタル拡張   | 8bit LVCMOS<br>GPS用ピンヘッダ<br>ギガビットトランシーバ x2ch           | 入力4bit、出力4bit<br>入出力8bit (筐体内) |

#### 目次

- 1. セットアップと最初の起動
- 2. 最新版へのアップデート方法
- 3. ハードウェアの仕様

#### 4. Cosmo-Zへの接続

- 5. コンソールからの操作
- 6. Webアプリでの操作
- 7. Webオシロアプリの操作
- 8. 参考資料

## LANの名前解決について

- Cosmo-ZはsambaプロトコルでWindowsマシンへの名前解決を提供して います。
- LANが接続されていれば、TeraTermなどでホスト名 "cosmoz" あるいは "cszmini" で接続することができます。
  - Cosmo-Zにはユーザ名 cosmoz、パスワード cosmozでログインします。
  - Cosmo-Z Miniにはユーザ名 cszmini、パスワード cszminiでログインします。
- ホスト名を変更するには、/etc/hostnameおよび/etc/hostsを書き換えて ください。

## SSHでの接続

- TeraTermなどからホスト名"cosmoz"で接続できます。
- デフォルトでは、rootユーザでパスワードなしのログインはできません。
- セキュリティの要求に応じて、SSHのパスワードログイン無効、ルート ユーザでのログインの許可/無効、パスワードの変更などを行ってください。

| Tera Term: 新しい接続  |                                                                                                    | × |
|-------------------|----------------------------------------------------------------------------------------------------|---|
| ® TCP/ <u>I</u> P | ホスト(T): cosmoz ~<br>型ヒストリ(Q)<br>サービス: O Telnet TCPボート#(P): 22<br>● SSH SSHバージョン(V): SSH2 ~<br>O その他 プロトコル(C): UNSPEC ~ |   |
| ○シリアル( <u>E</u> ) | ポート( <u>B</u> ):                                                                                                    |   |
|                   | OK キャンセル ヘルプ( <u>H</u> )                                                                                               |   |

4. Cosmo-Zへの接続

#### Webアプリケーションへのアクセス

- •Webブラウザを起動し、<u>http://cosmoz/</u>でアクセスします。
  - Cosmo-Z Miniの場合はhttp://cszmini/でアクセスします。

| 基本機能      | 基本機能                    |      |    |    | 現在状態        | 2005            |                                                                                                    |    |    |                                        |
|-----------|-------------------------|------|----|----|-------------|-----------------|----------------------------------------------------------------------------------------------------|----|----|----------------------------------------|
| 装置時刻      | 2019年10月25日 17:9:44 同期  |      |    |    | 計測状態        |                 | idle                                                                                                    |    |    |                                        |
| FPGAバージョン | 19030401                |      |    |    | 拡張機能        |                 | CustomFunction HardwareFFT SATA PCIExpress USB3.0 G<br>CuspShaper TrapezoidShaper MeasureUnit MCA ADCAdi |    |    | IExpress USB3.0 GTX<br>Jnit MCA ADCAdj |
| 起動時間      | 0⊟ 0:13:36 55069520[ns] |      |    |    | ADC速度       | ADC速度 80MHz     |                                                                                                    |    |    |                                        |
| 設置場所      | 未設定 設定                  |      |    |    | 現在温度        | 現在温度 63.858673℃ |                                                                                                    |    |    |                                        |
| 所有者       | 未設定 設定                  |      |    |    | HDD/SSD     | 容量              |                                                                                                    |    |    |                                        |
| コメント      | 未設定 設定                  |      |    |    | SDカード       | 全量              | -                                                                                                    |    |    |                                        |
| DC状態      |                         |      |    |    |             |                 |                                                                                                    |    |    |                                        |
|           |                         | チャネル |    |    |             |                 |                                                                                                    |    |    |                                        |
| SUB3      |                         | 25   | 26 | 27 | 28          | 29              |                                                                                                    | 30 | 31 | 32                                     |
| MAIN      |                         | 1    | 2  | 3  | 4           | 5               |                                                                                                    | 6  | .7 | 8                                      |
| SUB1      |                         | 9    | 10 | 11 | 12          | 13              |                                                                                                    | 14 | 15 | 16                                     |
| SUB2      |                         | 17   | 18 | 19 | 20 21 22 23 |                 | 23                                                                                                    | 24 |    |                                        |

アクセスできない場合は、一度USB-UART でログインして、ifconfigコマンドでIPア ドレスが割り当てられているか確認してく ださい。

2020/2/13

©Copyright 2019 特殊電子回路㈱

#### 共有フォルダへのアクセス

- Windowsからは¥¥cosmoz (あるいは¥¥cszmini)で共有フォルダにアクセ スできます。
- /home/shareが¥¥cosmoz¥shareの名前で共有されています。
- この設定を変更する必要がある場合には、/etc/samba/smb.confを書き 換えてください。

| 🖵   🛃 📕 🗢   Share           |                  |            | -        |   |
|-----------------------------|------------------|------------|----------|---|
| ファイル ホーム 共有 表示              |                  |            |          | ~ |
| ← → × ↑ 📮 > ネットワーク > cosmoz | > Share          | v ت        | hareの検索  | م |
| 名前 ^                        | 更新日時             | 種類         | サイズ      | ^ |
| CosmoZPy                    | 2018/04/23 11:24 | ファイル フォルダー |          |   |
| cosmoz-tools                | 2019/09/23 13:36 | ファイル フォルダー |          |   |
| 📙 data                      | 2019/08/17 15:39 | ファイル フォルダー |          |   |
| libwebsockets               | 2019/09/18 22:46 | ファイル フォルダー |          |   |
| autorun                     | 2019/03/03 13:26 | ファイル       | 1 KB     |   |
| 📄 autorun~                  | 2019/03/03 13:26 | ファイル       | 1 KB     |   |
| 🔀 cosmoz.h                  | 2018/05/30 2:52  | Н ファイル     | 30 KB    |   |
| cosmoz_main_wrapper.bit     | 2019/09/28 2:10  | BIT ファイル   | 5,840 KB |   |
| cosmoz20190917.bit          | 2019/09/17 3:32  | BIT ファイル   | 5,840 KB |   |
| cszapilib_20181105.zip      | 2018/11/06 13:27 | ZIP ファイル   | 282 KB   |   |
| cszmain.elf                 | 2019/09/24 17:35 | ELF ファイル   | 352 KB   | ~ |
| 17 個の項目                     |                  |            |          |   |

©Copyright 2019 特殊電子回路㈱

#### 目次

- 1. セットアップと最初の起動
- 2. 最新版へのアップデート方法
- 3. ハードウェアの仕様
- 4. Cosmo-Zへの接続
- 5. コンソールからの操作
- 6. Webアプリでの操作
- 7. Webオシロアプリの操作
- 8. 参考資料

#### コンソールからの操作

 コンソールから操作する場合はUSB-UARTまたはSSHでログインして、 /cosmoz.elfコマンドを使って操作します。

例: # /cosmoz.elf adc

- •各種の設定を行ったり、定型的な作業を行うにはコンソールが便利です。
- 代表的なコマンドには以下のものがあります。
  - ADCサブコマンド
  - TRIGサブコマンド
  - CAPTUREサブコマンド
  - FILEWAVEサブコマンド
  - XADCサブコマンド

## ADCサブコマンド

- /cosmoz.elf adc reset
  - 取得波形が乱れたり、動作が不安定なときに使用します。
     特に、周波数の変更後に使用してください。
- /cosmoz.elf adc freq <周波数>
  - ADCの周波数を変更する際に使用します。
  - 使用できるパラメータは、1,2,4,5,8,10,16,20,25,50,80,100,125です。
  - 周波数を省略すると現在の周波数を表示します。
- /cosmoz.elf adc info
  - 実装されているADCの型番を表示します。
- /cosmoz.elf adc test [on | off]
  - ADCからのデータの代わりにテスト波形を使用します。

#### TRIGコマンド

- 各チャネルのトリガ、および全体のトリガを設定します。
- 詳細は、下記のURLの資料をご覧ください。
  - トリガの設定 <u>http://cosmoz.jp/sec6.pdf</u>

### $CAPTURE \exists \forall \vee ert$

- 波形を取得したり、イベントモードでの波形取得を行います。
- 以下のようにして使います。
  - /cosmoz.elf capture 100 trig=AUTO file=test.dat
  - この場合、トリガを待たず100ポイントのデータを取得し、ファイルtest.datとして 保存します。
  - /home/share/data/に格納されます。
- 詳細は、下記のURLの資料をご覧ください。
  - トリガの設定 <u>http://cosmoz.jp/sec6.pdf</u>

#### FILEWAVEサブコマンド

- このコマンドを使うと、/home/share/dataにある計測データを解析して テキストで表示します。
- 大きな計測データは長く表示しきれないので、 パイプリダイレクトしてユーザファイルに保存してください。 /cosmoz.elf filewave test.dat > test.txt
- 詳細は、下記のURLの資料をご覧ください。
  - オフライン解析 <u>http://cosmoz.jp/sec8.pdf</u>

| root@<br>#filena<br>#start<br>#Cosn<br>#xtitle<br>#max_<br>#step<br>#step | cosmo<br>ame=t<br>time=2<br>no-Z R<br>=[us]<br>_x=100<br>t=0.01<br>oling_r<br>chs | z:~# /<br>est.da<br>2019/1<br>awDa<br>2500<br>ate=8<br>=8 | cosmo<br>t<br>L0/25<br>ta Tex<br>0.0000 | oz.elf f<br>17:25:<br>t Form<br>000 | ilewav<br>33<br>nat 0.7 | e test. | dat  |      |  |
|---------------------------------------------------------------------------|-----------------------------------------------------------------------------------|-----------------------------------------------------------|-----------------------------------------|-------------------------------------|-------------------------|---------|------|------|--|
| 0                                                                         | 2139                                                                              | 2166                                                      | 2150                                    | 2162                                | 2145                    | 2163    | 2144 | 2158 |  |
| 2                                                                         | 2139                                                                              | 2100                                                      | 2151                                    | 2100                                | 2144                    | 2101    | 2144 | 2100 |  |
| 3                                                                         | 2130                                                                              | 2165                                                      | 2150                                    | 2165                                | 2144                    | 2162    | 2143 | 2159 |  |
| 4                                                                         | 2139                                                                              | 2165                                                      | 2151                                    | 2165                                | 2144                    | 2163    | 2144 | 2158 |  |
| 5                                                                         | 2140                                                                              | 2167                                                      | 2151                                    | 2165                                | 2145                    | 2162    | 2145 | 2158 |  |
| 6                                                                         | 2139                                                                              | 2166                                                      | 2150                                    | 2166                                | 2143                    | 2162    | 2143 | 2157 |  |
| 7                                                                         | 2138                                                                              | 2165                                                      | 2151                                    | 2165                                | 2145                    | 2162    | 2144 | 2159 |  |
| 8                                                                         | 2138                                                                              | 2166                                                      | 2151                                    | 2165                                | 2144                    | 2163    | 2144 | 2158 |  |
| 9                                                                         | 2140                                                                              | 2166                                                      | 2150                                    | 2166                                | 2144                    | 2163    | 2143 | 2158 |  |

#### XADCサブコマンド

- このコマンドを使うと、現在のFPGAの温度、電圧などを表示します。
- 70℃を超えるとFPGAの動作温度範囲外となるので、常時70℃を超えるようであれば、FANを回すなどの対策を行ってください。

root@cosmoz:~# /cosmoz.elf xadc tempe=65.704285, vccint=0.999023, vccddro=1.491211, vccaux=1.820068

#### その他のコマンドについて

- ここで紹介した以外にも非常に多くのコマンドがあります。
- 詳細はコマンドラインインタエース http://cosmoz.jp/sec5.pdf をご覧く ださい。

#### 目次

- 1. セットアップと最初の起動
- 2. 最新版へのアップデート方法
- 3. ハードウェアの仕様
- 4. Cosmo-Zへの接続
- 5. コンソールからの操作
- 6. Webアプリでの操作
- 7. Webオシロアプリの操作
- 8. 参考資料

#### Webインタフェースを通じた波形表示

- Webインタフェースを利用することで、
  - 手軽に波形を見たり、キャプチャする
  - 周波数の設定や、トリガなどを設定する
  - 過去の計測データを見たりダウンロードしたりする
- ことができます。
- Webブラウザのアドレスバーに http://cosmozと入力してください。 (Cosmo-Z Miniではhttp://cszmini)

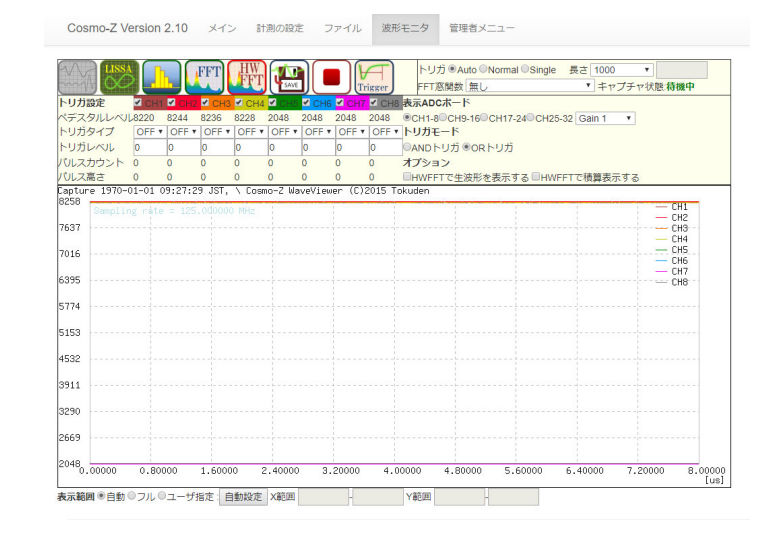

#### Webインタフェースへのアクセス

- Webブラウザのアドレスバーにhttp://cosmozと入力します。
- <u>http://cosmoz/monitor.html</u>を

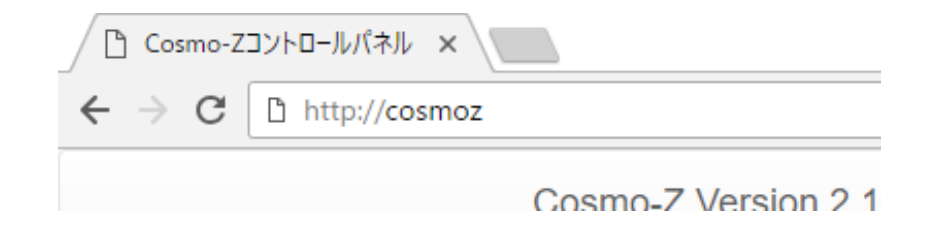

メインパネル

Cosmo-Z Version 2.10 メイン 計測の設定 ファイル 波形モニタ 管理者メニュー

#### Cosmo-Zメインパネル

| 装置時刻      | 2018年5月23日 17:31:28 同期   |
|-----------|--------------------------|
| FPGAバージョン | 18052201                 |
| 起動時間      | 0日 0:29:47 737408230[ns] |
| 設置場所      | 未設定 設定                   |
| 所有者       | 未設定 設定                   |
| 1421      | 未設定 設定                   |

| 現在状態      |                                                                                                    |
|-----------|----------------------------------------------------------------------------------------------------|
| 計測状態      | idle                                                                                                    |
| 拡張機能      | CustomFunction HardwareFFT SATA PCIExpress USB3.0 GT<br>CuspShaper TrapezoidShaper MeasureUnit MCA ADCAdj |
| ADC速度     | 100MHz                                                                                                    |
| 現在温度      | 74.932343℃                                                                                                |
| HDD/SSD容量 |                                                                                                    |
| SDカード容量   |                                                                                                    |

#### できること

- •ADCチャネルの同期状態の確認
- ∞●現在時刻の確認
  - •FPGAバージョンの確認
  - •起動してからの経過時間の確認
  - •計測状態の確認
  - •拡張機能の確認
  - •ADC速度の確認
  - •現在のFPGAの温度の確認
  - •波形モニタ画面などへの移動

#### ADC状態

基本機能

|      | チャネル |    |    |    |    |    |    |    |
|------|------|----|----|----|----|----|----|----|
| SUB3 | 25   | 26 | 27 | 28 | 29 | 30 | 31 | 32 |
| MAIN | 1    | 2  | 3  | 4  | 5  | 6  | 7  | 8  |
| SUB1 | 9    | 10 | 11 | 12 | 13 | 14 | 15 | 16 |
| SUB2 | 17   | 18 | 19 | 20 | 21 | 22 | 23 | 24 |

表示を更新 波形モニタ 計測の設定 ファイル 管理者

© 2015 TokushuDenshiKairo Inc. All rights reserved

2020/2/13

©Copyright 2019 符殊電子回路()

• 目的のページに移動します

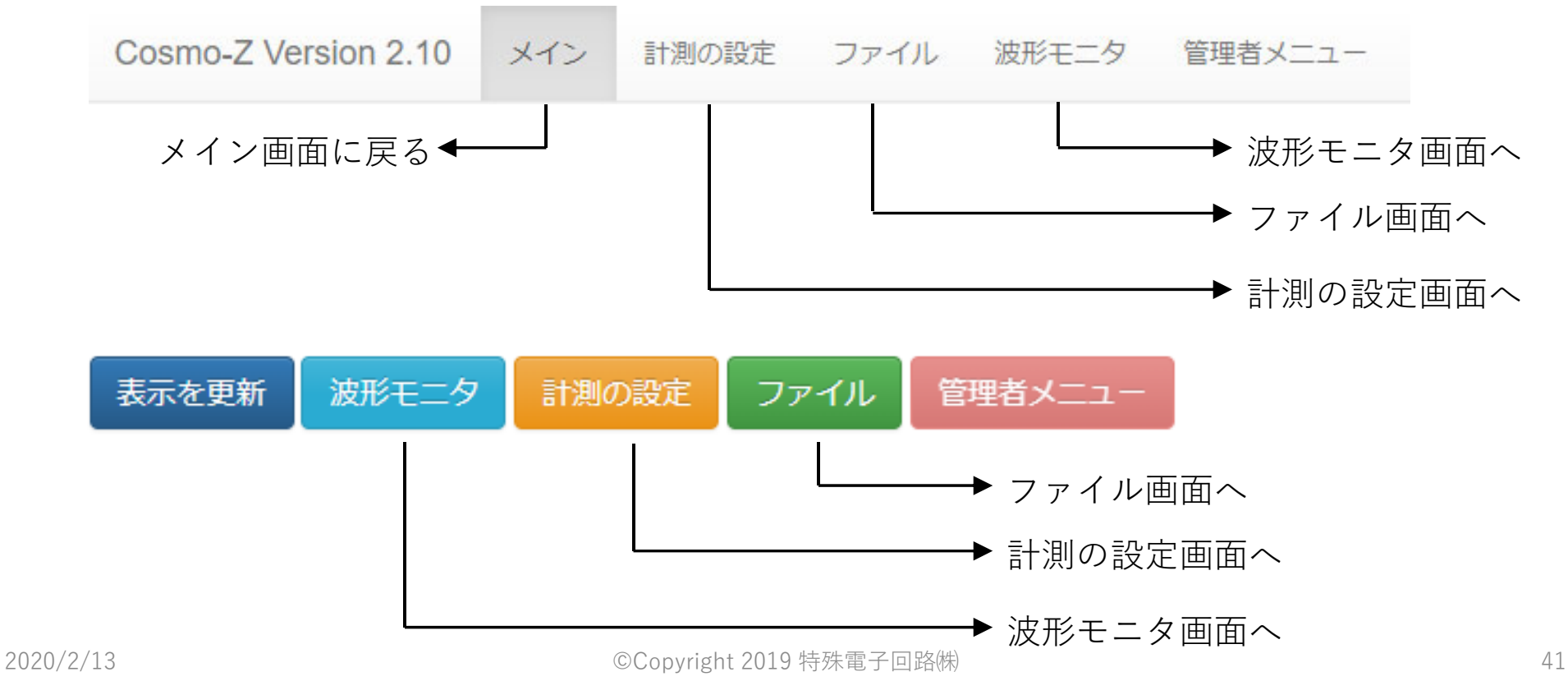

#### オシロモードでの波形の表示

•基本的な画面の構成 各種機能ボタン キャプチャ開始 条件の設定 長さ 1000 FFT FFT • 表示チャネル 計測長の設定 FFT窓関数 無し ・ キャプチャ状態:待機中 Trigger の選択 ~ CH3 🗹 CH4 ~ 示チャネル Y軸を電圧で表示 CH11 CH11 CH12 CH14 CH15 CH1 7 CH18 CH19 CH20 CH21 CH22 CH23 CH1-80CH9-160CH17-240CH25-32 Gain 1 ペデスタルレベ . 18bit拡張 、リガの設定 トリガタイプ OFF • OFF V トリガモード OFF 7 OFF V OFF V OFF V OFF V リカレヘル 0 0 0 0 0 0 ◎ANDトリガ ●ORトリガ ボード使用時の バルスカウント 0 0 0 0 0 0 0 0 1223 いえ高さ 0 0 0 0 0 0 0 HWFFTで生波形を表示する。 HWFFT 「貧表示する ゲイン設定 018-05-23 17:50:02 JST, | Cosmo-Z WaveViewer (C)2015 Tokuden Captury 409 CH2 CH3 CH4 CH5 等の表示 3681 3272 CH6 CH7 CH8 CH9 CH10 2863 の設定 2454 波形表示 CH11 2413 2045 CH14 CH15 1636 CH16 CH17 1227 CH18 CH19 CH20 波形表示 CH21 CH22 CH23 範囲の絞りこみ - CH24 10.00000 [us] 0,00000 1,00000 2.00000 3.00000 4.00000 5.00000 6.00000 7.00000 8.00000 9.00000 表示範囲 ●自動 ◎フル ◎ユーザ指定: 自動設定 X範囲 Y範囲

2020/2/13

### 計測チャネルの選択

• チェックボックスで計測したいチャネルを選択します。

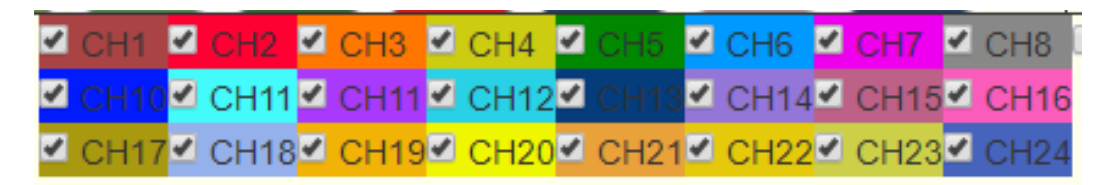

FPGAのバージョンが古いと、最大8chしか表示されません。 125MHz8chで、キャプチャ長が長いとエラーとなります。

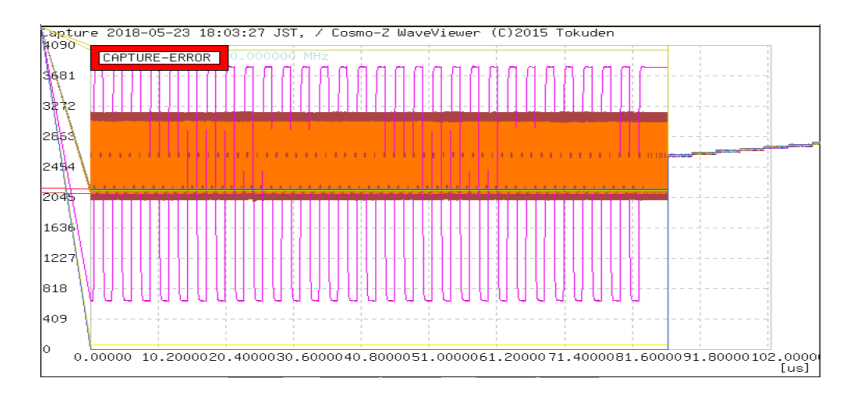

#### 波形の色について

- •表示される波形の色とチェックボックスの背景色は一致しています。
  - CH1~CH8は抵抗のカラーコードになっています。
    - 1:茶 2:赤 3:黒 4:黄 5:緑 6:青 7:紫 8:灰
  - CH9~CH32はランダム

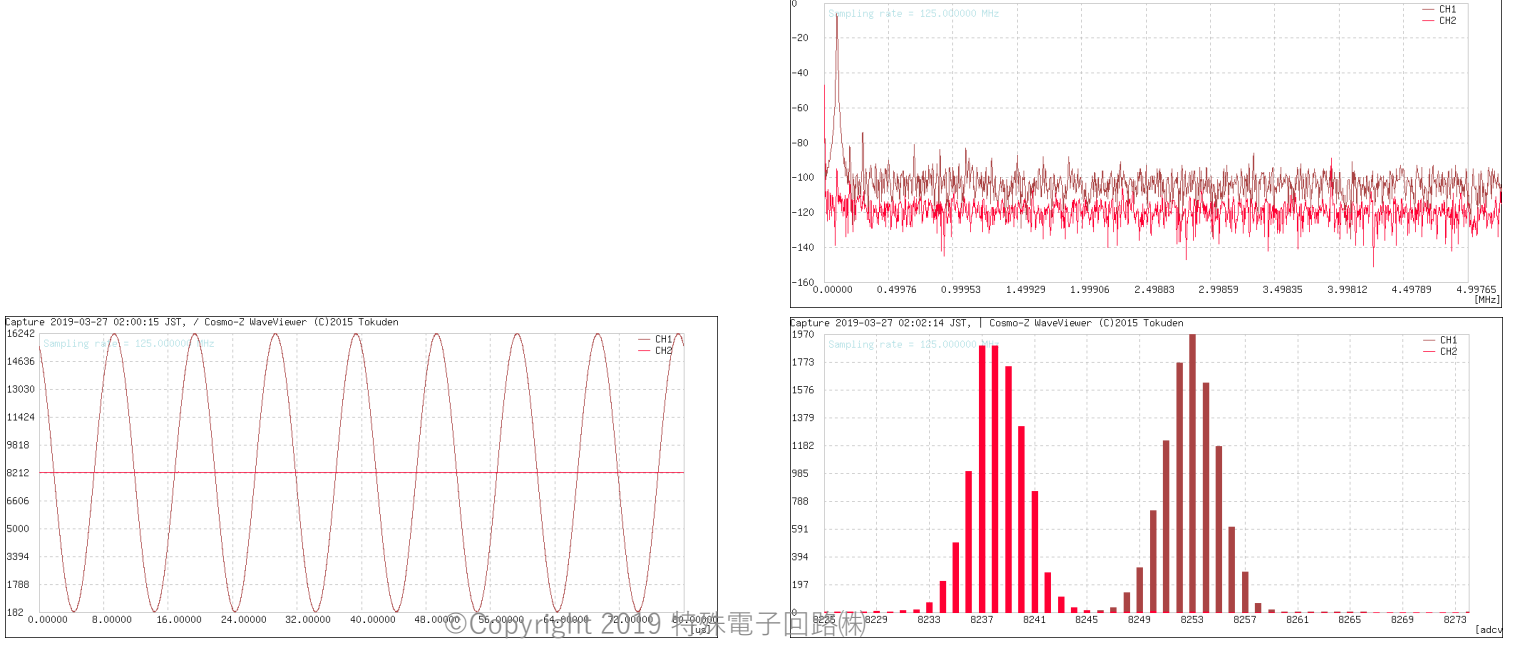

Canture 2019–03–27 02:00:34 JST. | Cosmo–2 WaveViewer (C)2015 Tokude

2020/2/13

44

#### FFT機能について

- ボタンを押すとスペクトルが表示されます。
- 測定長は2^Nです。中途半端な値を指定した場合には2^Nに切り捨てられます。
- 各種窓関数が指定可能です。おすすめはハニング窓です。
- ハードウェアFFT (し) は、専用の回路がFPGAに実装されていなければ 動作しません。

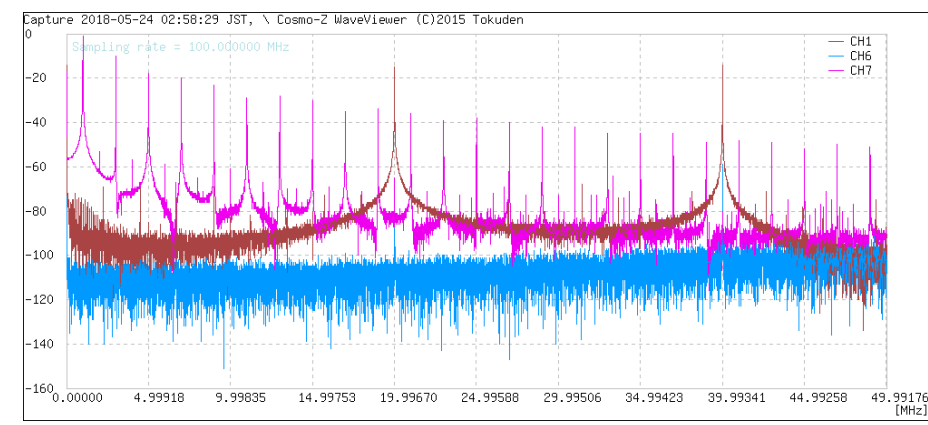

#### 目次

- 1. セットアップと最初の起動
- 2. 最新版へのアップデート方法
- 3. ハードウェアの仕様
- 4. Cosmo-Zへの接続
- 5. コンソールからの操作
- 6. Webアプリでの操作
- 7. Webオシロアプリの操作
- 8. 参考資料

#### Webオシロアプリとは

- 2019年のCosmo-Zの大規模アップデートの一環として作成されているア プリで、現在開発中の機能です。
- HTML5 CanvasとWeb Socketを応用し、 高速で快適な操作性を実現します。
- 将来的にはWebアプリを置き換えます。

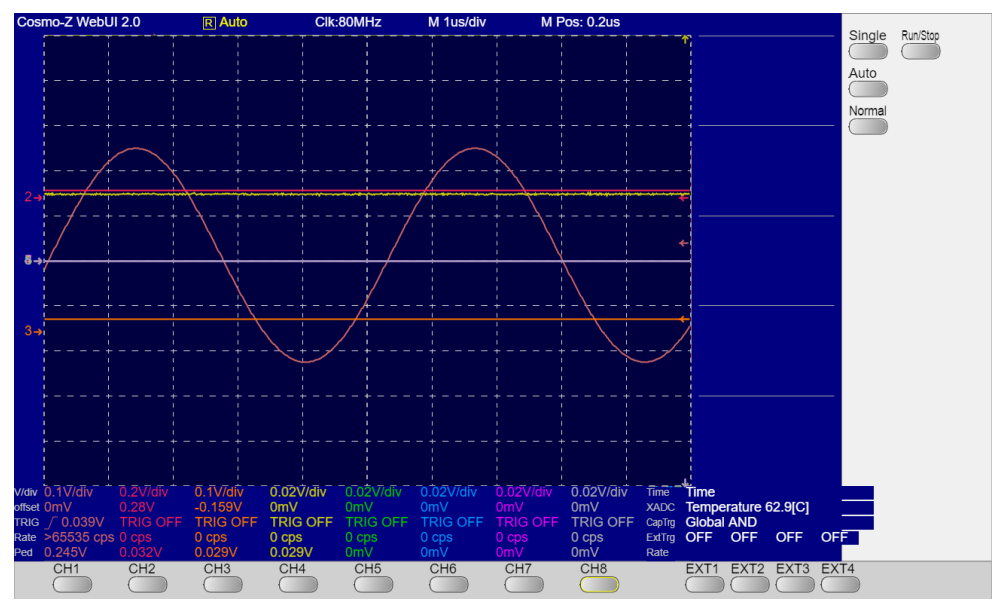

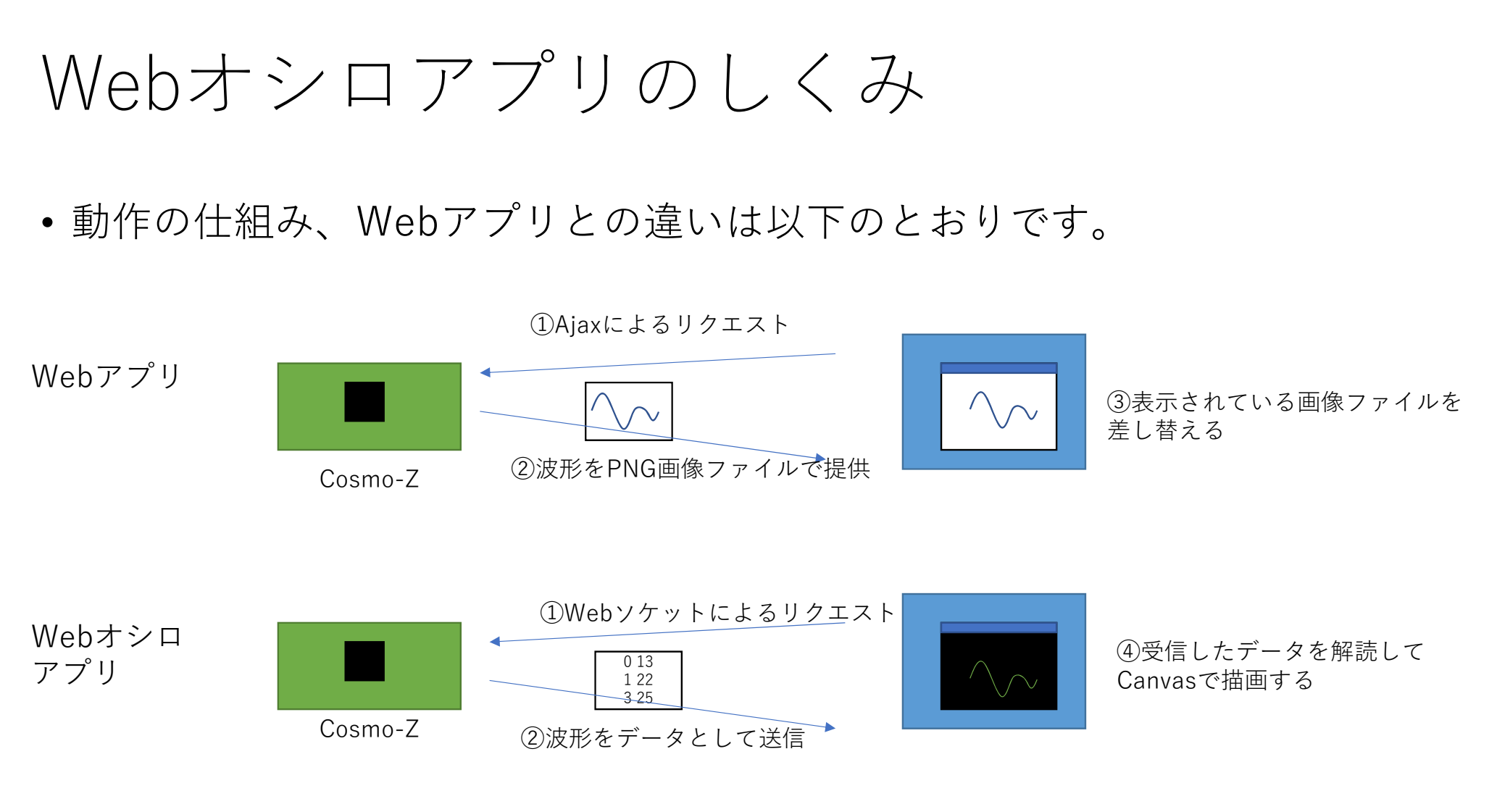

2020/2/13

©Copyright 2019 特殊電子回路㈱

#### Webオシロアプリの提供機能

- •現在、以下の機能が提供されています。
  - 波形表示
  - トリガ設定(一部)
- 以下の機能は、現時点では提供されていませんが、今後開発予定です。
  - FFT表示
  - ヒストグラム表示
  - リサージュ図形表示
  - ADC設定
  - イベントモードキャプチャ
  - 波形保存・読み出し
  - DAC設定

## Webオシロアプリの起動方法

• Cosmo-Zのコンソール(またはSSHログインから)csz\_wscaptureコマン ドを実行します。

root@cosmoz:~# csz\_wscapture & [2019/10/25 18:05:25:8559] USER: LWS\_CALLBACK\_GET\_THREAD\_ID [2019/10/25 18:05:25:8561] USER: LWS\_CALLBACK\_EVENT\_WAIT\_CANCELLED [2019/10/25 18:05:25:8561] USER: INIT

•2重に起動すると、後から起動したほうがエラーとなります。

Cosmo-Z Miniでは、最新版に更新すると起動時に自動的に実行されるようになります。

#### Webオシロアプリへのアクセス

- ブラウザで、http://cosmoz/web2 と入力します。 (Cosmo-Z Miniでは、http://cszmini2/web2/)
- •初回起動時は画面が乱れるのでF5を押して更新してください。

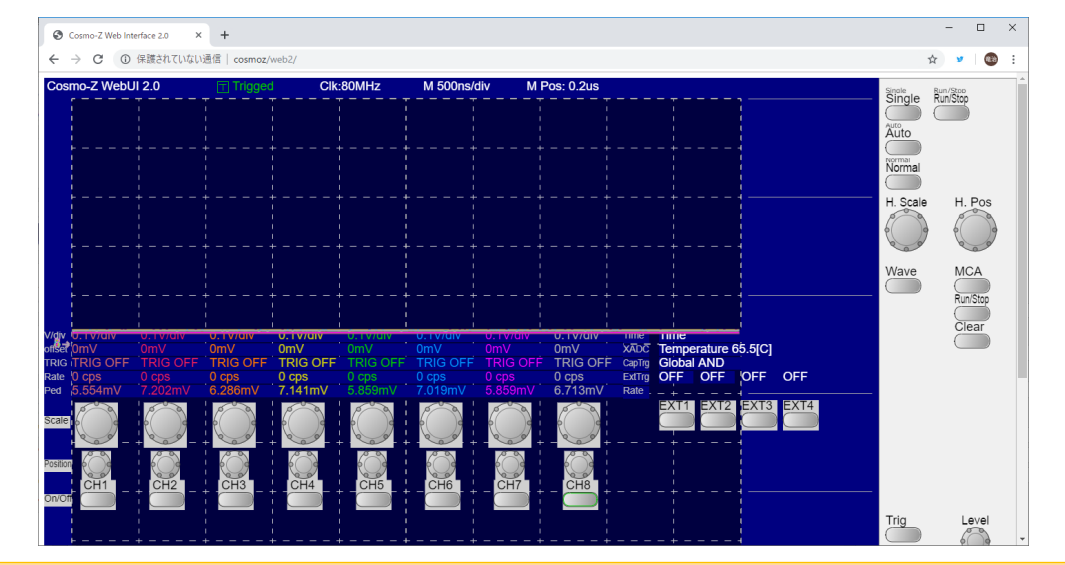

httpを省略する場合は、http://cosmoz.jp/web2/にアクセスしないようにしてください。

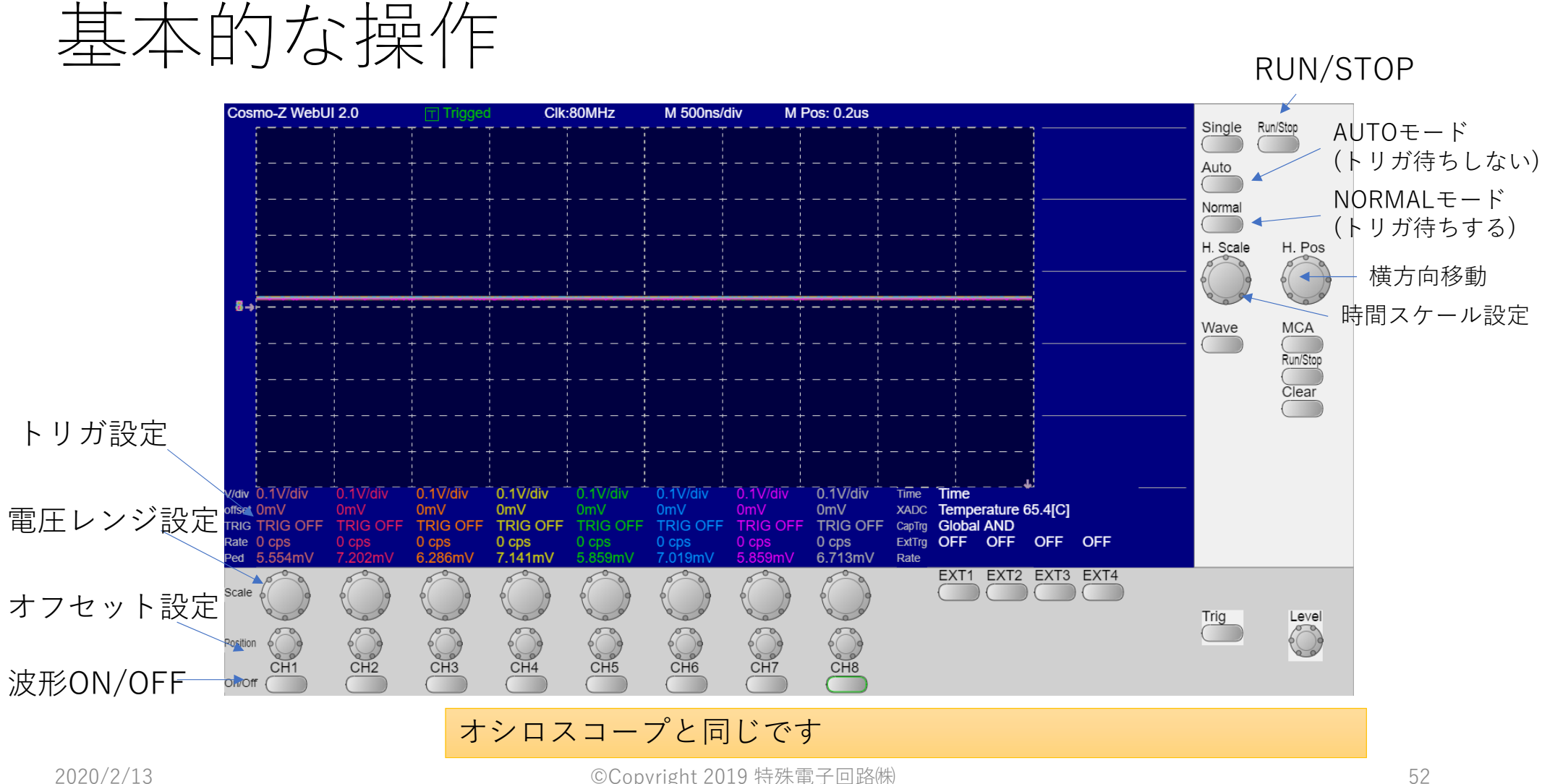

©Copyright 2019 特殊電子回路(株)

#### トリガの設定について

 トリガモードの上でクリックすると、 TRIG OFF
 ↓ UPPER
 ↓ LOWER
 ↓ CROSS
 ↑ DISCRI
 ↓ 立下り
 ↓ 立上がり
 → LINKAGE

が切り替わります。

 トリガ表示の上でホイールを回すと電圧設定が調整でき、クリックすると OmVになります

2020/2/13

©Copyright 2019 特殊電子回路㈱

#### 目次

- 1. セットアップと最初の起動
- 2. 最新版へのアップデート方法
- 3. ハードウェアの仕様
- 4. Cosmo-Zへの接続
- 5. コンソールからの操作
- 6. Webアプリでの操作
- 7. Webオシロアプリの操作

#### 8. 参考資料

8. 参考資料

#### 使用方法に関する資料

- PDFのまとまった資料が以下のURLにあります
- •2018年に行ったセミナー時の資料です

| 資料名              | URL                       |
|------------------|---------------------------|
| Cosmo-Zの概要       | http://cosmoz.jp/sec1.pdf |
| 最新ファームウェアアップデート  | http://cosmoz.jp/sec2.pdf |
| Cosmo-Z FPGAのしくみ | http://cosmoz.jp/sec3.pdf |
| Webインタフェース       | http://cosmoz.jp/sec4.pdf |
| コマンドラインインタエース    | http://cosmoz.jp/sec5.pdf |
| トリガの設定           | http://cosmoz.jp/sec6.pdf |
| イベントモード          | http://cosmoz.jp/sec7.pdf |
| オフライン解析          | http://cosmoz.jp/sec8.pdf |

※第2章はすでに最新ではありません

2020/2/13

©Copyright 2019 特殊電子回路㈱